# Подача заявлений в 1-й класс через портал «Госуслуги Башкортостан»

Инструкция для родителей

#### Подача заявлений в 1 класс через портал «Госуслуги Башкортостан»

Возможность записи ребенка в первый класс в электронной форме предусмотрена посредством Портала государственных и муниципальных услуг Республики Башкортостан

https://gosuslugi.bashkortostan.ru/

Ссылка на услугу:

https://gosuslugi.bashkortostan.ru/service/97?sub=96

Если у Вас — родителя (законного представителя):

нет аккаунта на портале «Госуслуги» (не зарегистрированы там),

ИЛИ

🛠 у Вас неподтвержденный аккаунт,

то обратитесь в **Общий отдел Администрации** Бижбулякского района к **Булатову Вадиму Валиулловичу** (тел.: 2-25-76). Адрес: *с*.

Бижбуляк, ул. Победы 13

Вам создадут кабинет, подтвердят аккаунт и предоставят пароль

- С собой принести:
- мобильный телефон
- паспортные данные
- страховое свидетельство обязательного пенсионного страхования (СНИЛС)

Подтвердить личность — или создать Подтвержденную учетную запись.

#### можно также

онлайн через интернет-банки <u>Сбербанк Онлайн</u> веб-версии и <u>Тинькофф</u>, а также интернет- и мобильный банк <u>Почта Банк Онлайн</u> (при условии, что вы являетесь клиентом одного из банков и у Вас есть онлайн аккаунты к ним);

# Инструкция подачи заявления

Чтобы подать заявление на приём в 1-й класс через портал «Госуслуги Башкортостан», необходимо зарегистрироваться на портале Госуслуги, а также подтвердить аккаунт

(это можно сделать в Администрации района)

Если у вас есть подтвержденный аккаунт на Госуслугах, то можете приступить к подаче заявления через «Госуслуги Башкортостан»

#### Вам понадобятся:

- 🗸 адрес электронной почты
- скан-копия (на компьютере) паспорта родителя (документа, подтверждающего личность)
- скан-копия (на компьютере) свидетельства о рождении ребенка
- скан-копия (на компьютере) свидетельство о регистрации по месту пребывания

## Создание электронной почты на mail.ru

На тот случай, если у вас нет электронной почты

- Перейдите на <u>https://mail.ru/</u>
- Нажмите на «Создать аккаунт»

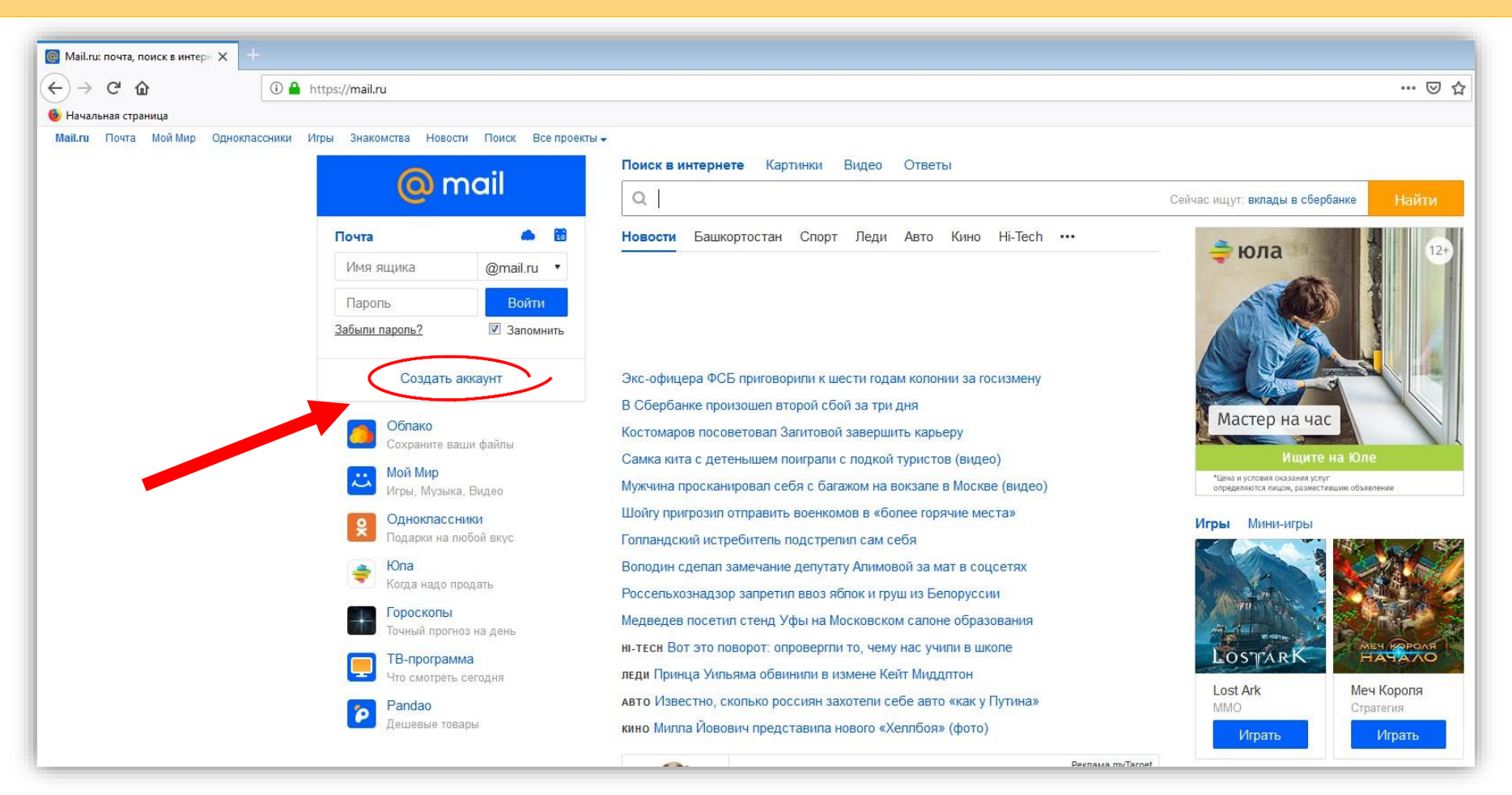

## Создание электронной почты на mail.ru

Введите свои данные, как показано на рисунке:

После чего нажмите на кнопку «Зарегистрироваться»

|   | Регистрация                                                                           |                                   |
|---|---------------------------------------------------------------------------------------|-----------------------------------|
|   | Имя Фамилия<br>Иван Иванов                                                            | Запомните это                     |
| 2 | Дата рождения<br>18 • Май • 1980 •                                                    | адрес, его нужн                   |
| 3 | Пол Мужской Женский                                                                   | будет указать в                   |
| 4 | Желаемый почтовый адрес<br>ivanov-ivan-ivanovich-80 @mail.ru •                        | Зальлении                         |
| 5 | Пароль<br>gsfdgsdfghgh                                                                |                                   |
| 6 | Пароль ещё раз<br>gsfdgsdfghgh                                                        |                                   |
|   | Телефон Россия • +7                                                                   | Можно отметить, чт                |
|   | Номер телефона необходим для восстановления доступа<br>У меня нет мобильного телефона | у Вас нет мобильно                |
| 8 | Зарегистрироваться                                                                    | телефона, но<br>желательно указат |

## Создание электронной почты на mail.ru

Перепишите код с картинки

И нажмите на кнопку «Продолжить»

**И** всё — почта зарегистрирована!

| @ mail |                                                                                    |
|--------|------------------------------------------------------------------------------------|
|        | Регистрация<br>Укажите код с картинки<br>ФИТ5В2<br>Не вижу код<br>Продолжить Назад |

# Подготовка скан-копий документов

- Нужно отсканировать паспорт (лицевую страницу и страницу регистрации)
- □ Нужно отсканировать свидетельство о рождении ребенка
- □ Нужно отсканировать свидетельство о регистрации ребенка по месту пребывания
- □ Изображение не должно весить больше 2 Мб (при сканировании выбирайте не более 300 DPI)

□ Пример сканирования: Нажмите Пуск → Устройства и принтеры → Нажмите правую кнопку мыши на значке вашего принтера → Выберите пункт «Начать сканирование»

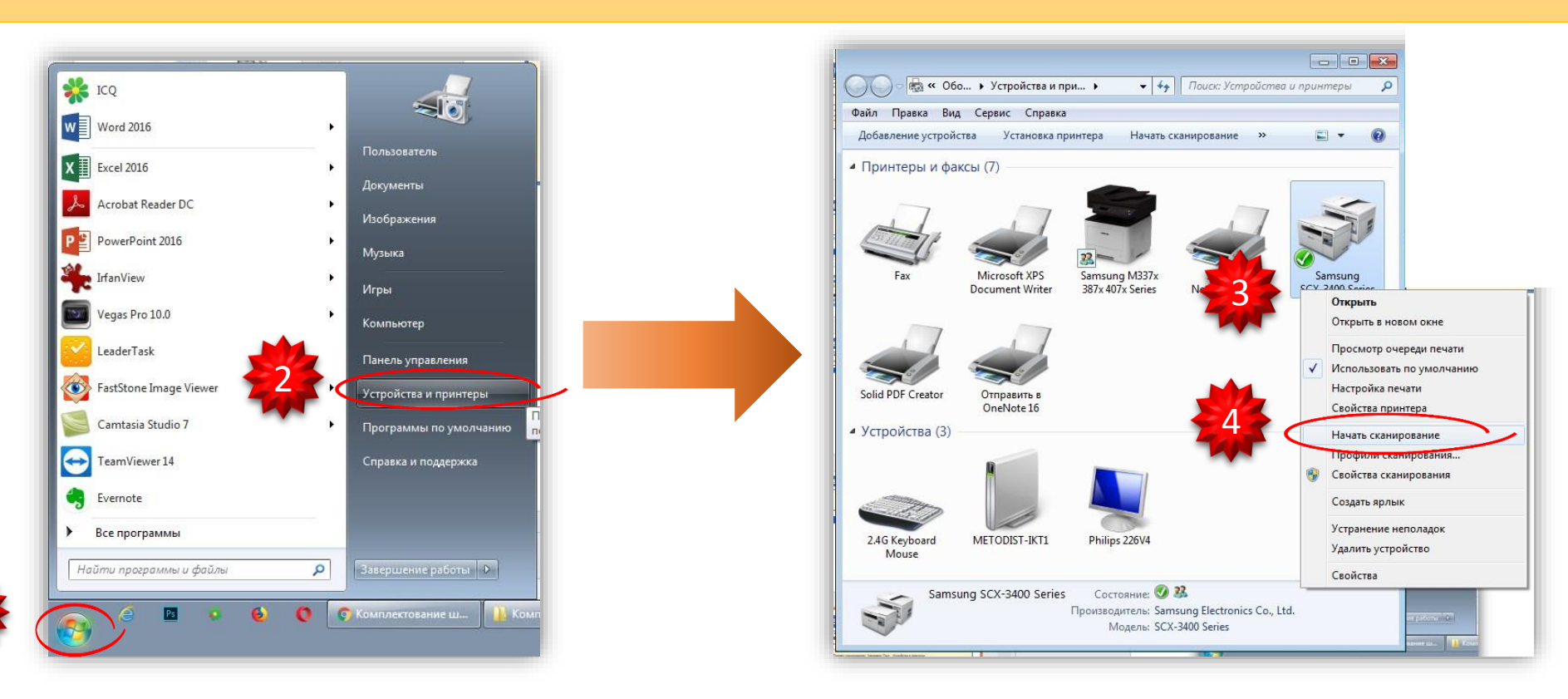

## Подготовка скан-копий документов

- Изображение не должно весить больше 2 Мб
- Поэтому, в открывшемся окне, выбирайте не более 300 DPI
- Настройки сканирования примерно такие, как на рисунке:
- □ Чтобы начать сканирование, нажмите кнопку «Сканировать»

После того, как документ отсканируется, дайте название изображению и нажмите на кнопку «Импорт»

| 00 Series Изменитъ<br>то (По умолчанию)<br>нишетный<br>Цестное<br>РРG (Файл "IPG")<br>300<br>0<br>0<br>0<br>0<br>0<br>0<br>0<br>0<br>0<br>0<br>0<br>0 |                             |                          |
|----------------------------------------------------------------------------------------------------|-----------------------------|--------------------------|
| то (По умолчанию)<br>нишетный<br>Цветное<br>ЭРG (Файл "JPG")<br>ЭО<br>О<br>Подаметры импорта<br>нировать изображения как                              | (-3400 Series Изменить      |                          |
| нишетный<br>Цветное<br>JPG (Файл "JPG")<br>300<br>С<br>Параметры импорта<br>Параметры импорта<br>Параметры импорта                                    | Фото (По умолчанию) 🔹       | F                        |
| Цветное<br>уРС (Файл "УРС")<br>300<br>0<br>Параметры импорта<br>нировать изображения как                                                              | Планшетный 🔹                |                          |
| Цветное<br>JPG (Файл "JPG")<br>300<br>0<br>Параметры импорта<br>Параметры импорта<br>нировать изображения как                                         | *                           |                          |
| ІРС (Файл "ЈРС")<br>300<br>Параметры импорта<br>Параметры импорта<br>нировать изображения как                                                         | Цветное                     | 1                        |
| 300 0 Параметры импорта                                                                                                    | ЈРБ (Файл "ЈРБ") ▼          |                          |
| Параметры импорта                                                                                                    | 300                         |                          |
| нировать изображения как                                                                                                    | · 0                         |                          |
| нировать изображения как                                                                                                    | · 0                         |                          |
|                                                                                                    | сканировать изображения как |                          |
| Сканировать Озмена                                                                                                    | 2                           | смотр Сканировать Озмена |

## Подготовка скан-копий документов

• Отсканируйте все остальные документы таким же образом,

и, для удобства, соберите все документы в одной папке

| 📀 Открыть                                                                     |                                                                     |                                 |                                    |                  |                                              | x       |
|-------------------------------------------------------------------------------|---------------------------------------------------------------------|---------------------------------|------------------------------------|------------------|----------------------------------------------|---------|
| 🔾 🗸 🗸 🕹 « 3. БЕЗ ДАТЫ 🕨                                                       | Комплектование школ 🕨 Госусл                                        | уги 🕨 ПД 🕨 Нова                 | я папка (5)                        | ▼ 4 <sub>7</sub> | Поиск: Новая папка (5)                       | ٩       |
| Упорядочить 🔻 Новая папи                                                      | ka -                                                                |                                 |                                    |                  | •                                            | 0       |
| <ul> <li>Щаравние места</li> <li>Рабочий стол</li> <li>Яндекс.Диск</li> </ul> |                                                                     |                                 |                                    |                  |                                              |         |
| Гар Библиотеки<br>Видео<br>Видео<br>Документы<br>Мизображения<br>Музыка<br>■  | Паспорт Паспорт<br>Лицевая Страница<br>страница.jpg регистрации.jpg | Свидетельство о<br>рождении.jpg | Справка с места<br>регистрации.jpg |                  |                                              |         |
| 🔣 Домашняя группа<br>🌉 Компьютер                                              |                                                                     |                                 |                                    |                  |                                              |         |
| 🏭 Windows 7 (C:)                                                              |                                                                     |                                 |                                    |                  |                                              |         |
| 🔮 CD-дисковод (Е:                                                             |                                                                     |                                 |                                    |                  |                                              |         |
| 👝 Локальный дися<br>🍃 Яндекс.Диск 🖕                                           |                                                                     |                                 |                                    |                  |                                              |         |
| Имя файла:                                                                    | : [                                                                 |                                 |                                    | ¥                | Пользовательские файлы (*.<br>Открыть Отмена | p▼<br>a |

# Инструкция подачи заявления

Используйте браузер Internet Explorer (он установлен во всех Windows)

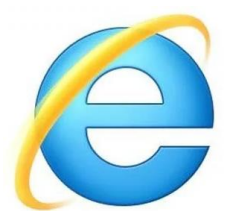

 Если услуга не открывается, то попробуйте зайти через другой браузер (Mozilla, Google Chrome, Opera)

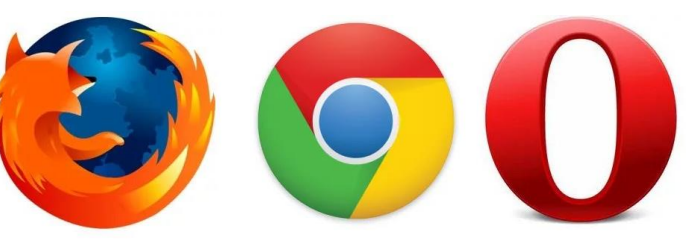

Иногда нужно страницу несколько раз перезагружать, чтобы услуга открылась

### Как найти «Госуслуги Башкортостан» в Интернете

Открываете браузер, переходите на Яндекс (<u>https://yandex.ru/</u>)
 в поисковой строке пишете «Госуслуги Башкортостан» и нажимаете «Найти»

|        | Видео   | Картинки               | Новости       | Карты  | Маркет | Переводчик | Музыка | Эфир  | ещё     |       |            |
|--------|---------|------------------------|---------------|--------|--------|------------|--------|-------|---------|-------|------------|
| Яндекс | Госус   | Госуслуги Башкортостан |               |        |        |            |        |       |         | ×     | Найти      |
|        | Найдётс | я всё. Наприм          | ер, высота се | еквойи |        |            |        | 🕎 Уст | ановите | быстр | ый браузер |

#### □ Открываете ссылку <u>https://gosuslugi.bashkortostan.ru/</u>

| Яндекс | Госусл                                                                   | луги Ба                                                                                                    | икорто | стан  |        |         |      |           | 0 H                       | Іайти                            | =   |
|--------|--------------------------------------------------------------------------|----------------------------------------------------------------------------------------------------|--------|-------|--------|---------|------|-----------|---------------------------|----------------------------------|-----|
|        | Поиск                                                                    | Картинки                                                                                                    | Видео  | Карты | Маркет | Новости | Эфир | Коллекции | Знатоки                   | Услуги                           | Ещё |
|        | Главная - Портал государственных услуг<br>gosuslugi.bashkortostan.ru - 🔗 |                                                                                                    |        |       |        |         |      |           | Нашлос<br>Д <u>ать об</u> | сь 10 млн результато<br>ъявление |     |
|        | Были 1 ап<br>дорожных                                                    | Были 1 апр · Теперь вы будете получать электронные копии постановлений о<br>дорожных правонарушениях на региональном портале государственных услуг.<br>Читать ещё > |        |       |        |         |      |           |                           |                                  |     |

## Как войти в свой кабинет на «Госуслугах»

#### П На открывшейся странице нажимаете «Войти»

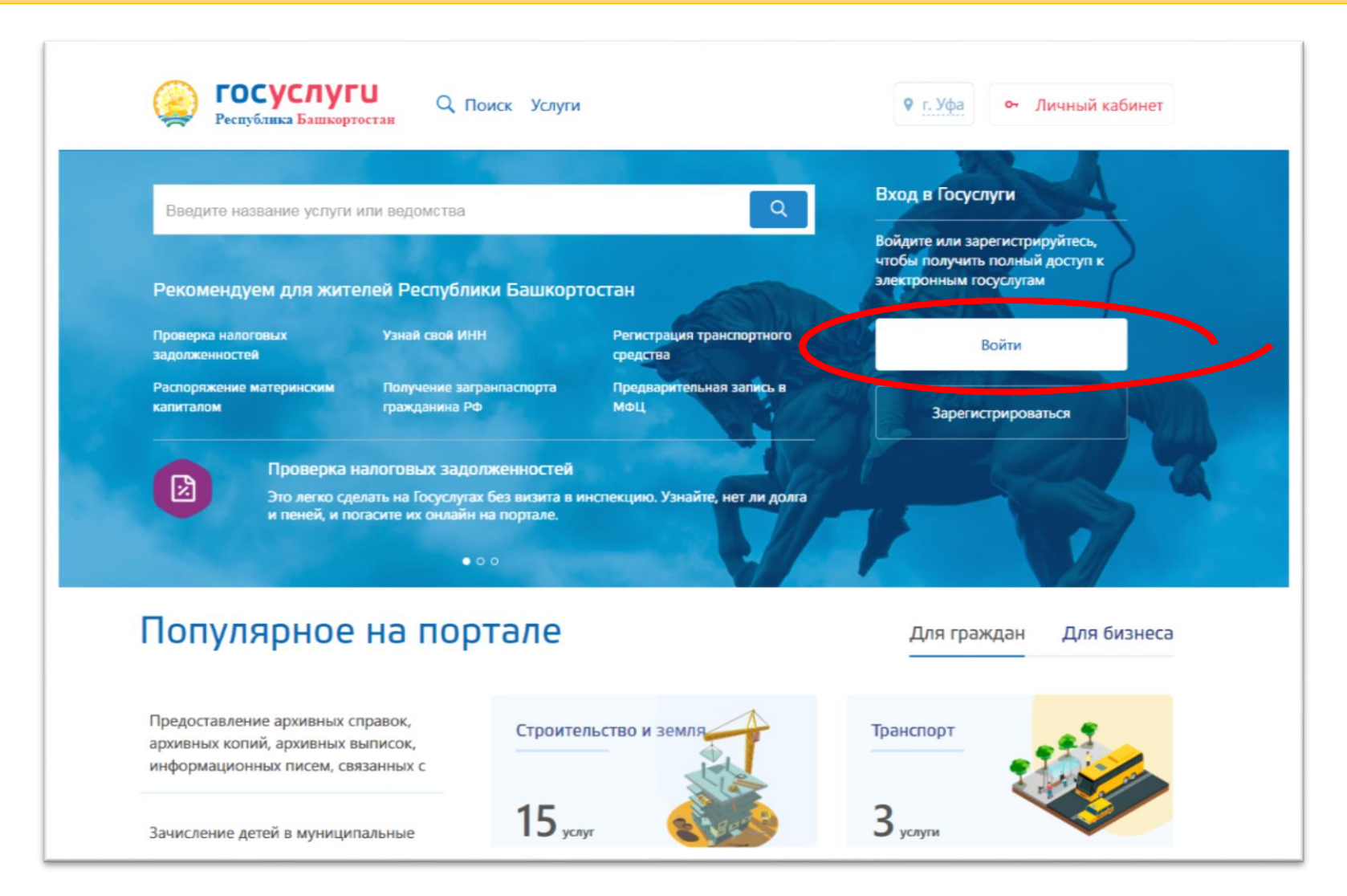

## Как войти в свой кабинет на «Госуслугах»

#### Введите СНИЛС и пароль и нажимаете кнопку «Войти»

| Вход<br>Телефон или почта СНИЛС | Опрос: как бы вы хотели<br>использовать профиль<br>Госуслуг? |
|---------------------------------|--------------------------------------------------------------|
| СНИЛС                           |                                                              |
| Чужой компьютер Войти           |                                                              |

## Как войти в свой кабинет на «Госуслугах»

□ Чтобы связать портал «Госуслуги» с порталом «Госуслуги Башкортостан»

#### нажмите кнопку «Предоставить»

| госуслуги                                                                                                    |
|----------------------------------------------------------------------------------------------------|
| Доступ к сервисам<br>электронного правительства                                                                                                    |
| Предоставление прав доступа                                                                                                    |
| Информационная система Открытие-Брокер                                                                                                    |
| запрашивает следующие права:                                                                                                    |
| <ul> <li>Просмотр данных о вашем документе, удостоверяющем личность (?)</li> <li>Проведение входа в систему (?)</li> <li>Просмотр вашей фамилии, имени и отчества (?)</li> </ul>                   |
| Нажимая «Предоставить», вы разрешаете этой информационной системе использовать<br>указанные данные согласно ее правилам и условиям. Вы всегда можете отозвать это<br>разрешение из своего профиля. |
| Отказать Предоставить                                                                                                    |

# Выбор услуги «Зачисление детей...»

После того, как вошли в кабинет, нужно спуститься вниз

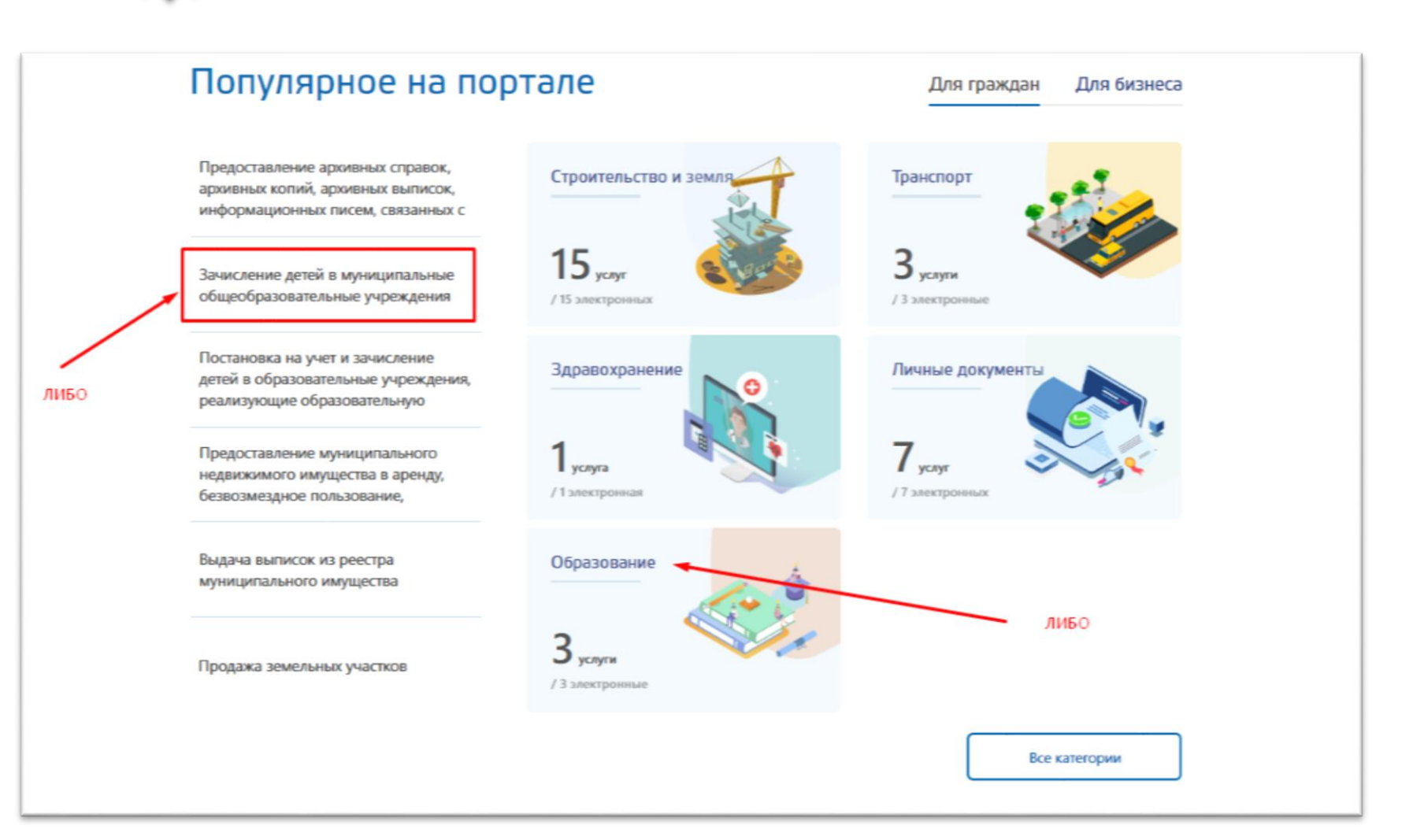

И в «Популярных услугах» выбрать услугу «Зачисление детей...» ЛИБО нажмите на кнопку «Образование»

## Выбор услуги «Зачисление детей...»

Если перешли в раздел «Образование» то выберите услугу «Зачисление детей…»

| Образование                                                                                                    |                                                      |
|----------------------------------------------------------------------------------------------------|------------------------------------------------------|
| < Перейти в каталог                                                                                             | Для граждан Для бизнеса                              |
| Документация Подтверждение документов об образовании и (или) о квалификации, об ученых степенях, ученых званиях |                                                      |
| Образование детям Постановка на учет и зачисление детей в образовательные                                       | Зачисление детей в муниципальные общеобразовательные |
| учреждения, реализующие образовательную программу<br>дошкольного образования (детские сады)                     | учреждения                                           |

## Получение услуги

#### Зачисление детей в муниципальные общеобразовательные учреждения

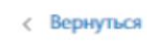

Зачисление детей в муниципальные общеобразовательные учреждения

Подробная информация об услуге >

Сроки оказания услуги: 30 календарных дней

Стоимость услуги: Услуга предоставляется бесплатно

#### Как получить услугу?

Услуга оказывается в соответствии с административным регламентом, утвержденным ведомством, ответственным за предоставление данной услуги.

Для получения услуги Вам необходимо заполнить заявление, добавить требуемые вложения и отправить.

Далее за историей исполнения вашего заявления можете отслеживать в личном кабинете в разделе "Мои заявления".

Выберите тип получения услуг

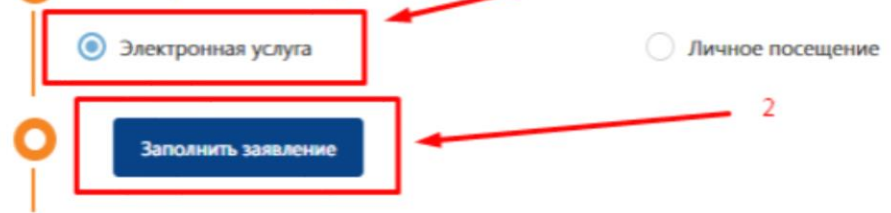

На странице получения услуги «Зачисление детей…»

### Выберите

«Электронная услуга»

и нажмите на кнопку «Заполнить заявление»

## Получение услуги

### Если появилась подобная страница, то нажмите «Войти через ЕСИА»

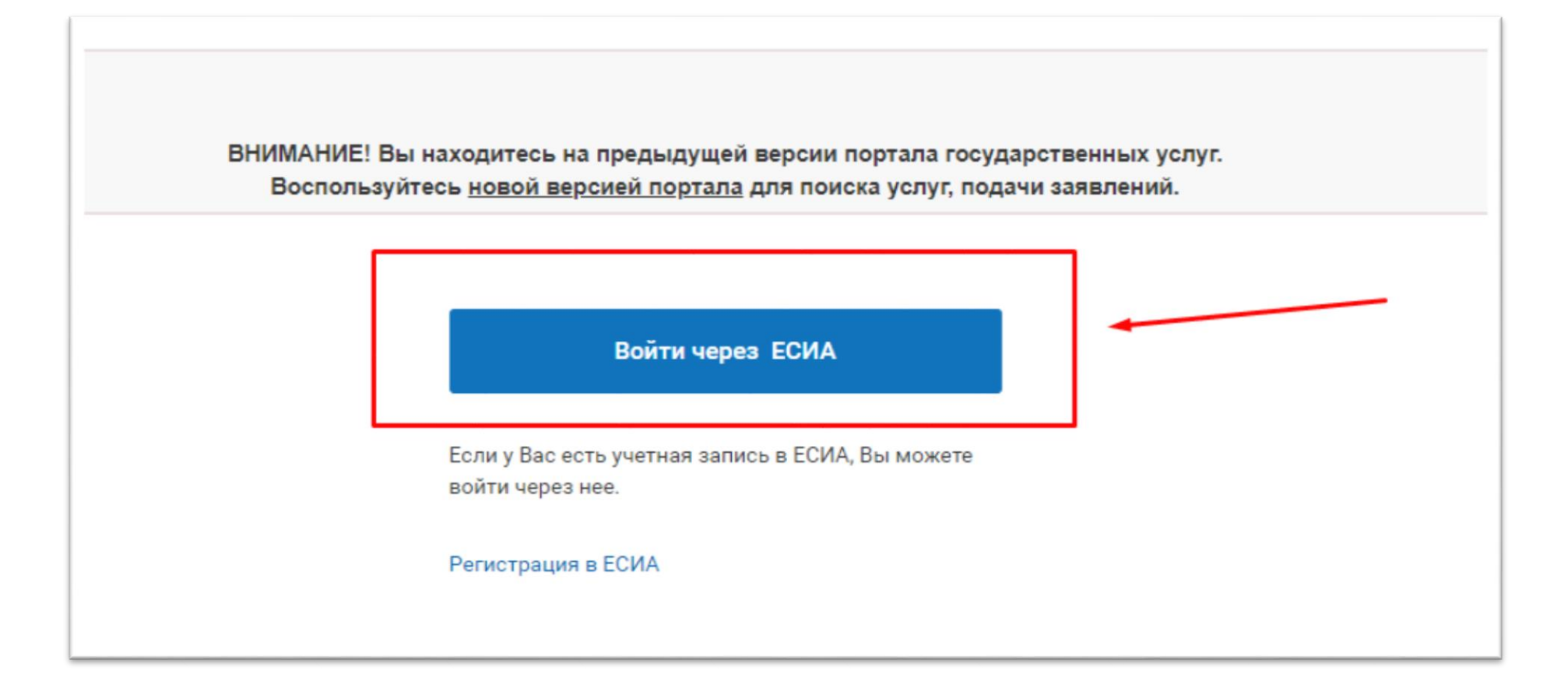

# Гражданство заявителя

Указать гражданство заявителя

После этого нажать на кнопку «Далее»

| госуслуги            | Каталог услуг     | Q               |     | ~ |
|----------------------|-------------------|-----------------|-----|---|
| < Вернуться к услуге |                   |                 |     |   |
| Зачисление в образо  | овательное учрежд | ение            |     |   |
|                      | 1                 |                 | 2   |   |
| Выбор опций          |                   |                 |     |   |
|                      | 330               | итель авлаетса. |     |   |
|                      | Граз              | данином РФ      | ~   |   |
|                      |                   |                 |     |   |
|                      | 2                 | Назад Дал       | lee |   |
|                      |                   |                 |     |   |

## Заполнение сведений о заявителе

#### Пример заполнения

|  | Нужен Е-т | ail (адрес эле | ктронной почты) |
|--|-----------|----------------|-----------------|
|--|-----------|----------------|-----------------|

Если у Вас нет электронной почты, то зарегистрируйте его, как показано в данной инструкции на странице 5, 6 и 7

| Зачисление в образовательное учреждение  |                    |     |
|------------------------------------------|--------------------|-----|
| (1)                                      | 2                  |     |
| Зачисление в образовательное учреждение  |                    |     |
| <ul> <li>Сведения о заявителе</li> </ul> |                    |     |
| * Фамилия                                | Иванов             | 0   |
| * Имя                                    | Иван               | 0   |
| Отчество                                 | Иванович           | 0   |
| * СНИЛС                                  | 000-000-000 00     | (?) |
| * Гражданство                            | Россия             |     |
| * E-mail                                 |                    | 1   |
| * Телефон                                | +7 (999) 999 99 99 | •   |

## Электронная почта в анкете

#### □ Укажите электронную почту

Если у Вас нет электронной почты, то зарегистрируйте его, как показано данной в инструкции на странице 5, 6 и 7

| Зачисление в образовательное учреждение  |                                  |   |
|------------------------------------------|----------------------------------|---|
| (1)                                      |                                  |   |
| Зачисление в образовательное учреждение  |                                  |   |
| <ul> <li>Сведения о заявителе</li> </ul> |                                  |   |
| * Фамилия                                | Иванов                           | 0 |
| * Mwa                                    | Иван                             | 3 |
| Отчество                                 | Иванович                         | 3 |
| * СНИЛС                                  | 000-000-000 00                   | 0 |
| * Гражданство                            | Россия                           |   |
| * E-mail                                 | ivanov-ivan-ivanovich-80@mail.ru | 0 |
| * Телефон                                | +7 (999) 999 99 99               | 1 |

## Адрес регистрации заявителя и сведения о документе, удостоверяющем личность

| <ul> <li>Адрес регистрации</li> </ul>                       |                           |     | Индекс села         |
|-------------------------------------------------------------|---------------------------|-----|---------------------|
| * Регион                                                    | Республика Башкортостан 🗸 | 3   | можно узнать на     |
| Район                                                       | Ермекеевский              | 0   | https://www.pochta. |
| ★ Город/Населенный пункт                                    | с. Ермекеево              | •   | ru/post-index       |
| * Улица                                                     | Чапаева                   | (?) | (нужно полностью    |
| * Номер дома                                                | 210                       | 3   | ввести адрес дома)  |
| Корпус/Строение                                             |                           | 3   |                     |
| Квартира/Офис                                               |                           | 3   |                     |
| * Индекс                                                    | 452190                    | 3   |                     |
| <ul> <li>Сведения о документе, удостоверяющем ли</li> </ul> | чность                    |     |                     |
| * Тип документа, удостоверяющего личность                   | Паспорт                   |     |                     |
| * Серия 8                                                   | 3017                      |     |                     |
| * Номер 4                                                   | 14444                     |     |                     |
| * Дата выдачи документа                                     | 21.04.1812                |     |                     |

□ Добавить вложение: Скан-копию паспорта (лицевую страницу и страницу регистрации)

□ Чтобы добавить два файла (лицевую и регистрации) нажмите на «Добавить: Файл»

| * Тип документа, удостоверяющего личность | Паспорт                                                                                            |  |
|-------------------------------------------|----------------------------------------------------------------------------------------------------|--|
| * Серия                                   | 8017                                                                                               |  |
| * Номер                                   | 444444                                                                                             |  |
| ★ Дата выдачи документа                   | 21.04.1812                                                                                         |  |
| Документ                                  |                                                                                                    |  |
|                                           | Добавить вложение Максимальный размер файла 2.0МБ<br>Допустимые форматы (png, jpg, pdf, doc, docx) |  |

#### П Нажмите на первую кнопку «Добавить вложение»

| * Тип документа, удостоверяющего личность | Паспорт                                                            |  |
|-------------------------------------------|--------------------------------------------------------------------|--|
| * Серия                                   | 8017                                                               |  |
| * Номер                                   | 44444                                                              |  |
| * Дата выдачи документа                   | 21.04.1812                                                         |  |
| Документ                                  |                                                                    |  |
| <                                         | Добавить вложение<br>Допустимые форматы (png, jpg, pdf, doc, docx) |  |
|                                           | Добавить вложение Максимальный размер файла 2.0МБ                  |  |

О том, как правильно отсканировать документы, было в данной инструкции на страницах 8-10

Выберите скан-копию паспорта (лицевую страницу)

И нажмите на кнопку «Открыть»

| Veenergerum - Heer                                                                                                    |                                                                                                    |               |
|----------------------------------------------------------------------------------------------------|----------------------------------------------------------------------------------------------------|---------------|
| лати на на на на на на на на на на на на на                                                                                                    |                                                                                                    |               |
| <ul> <li>Педавлочи</li> <li>Рабо</li> <li>Яндо 1</li> <li>Библиотеки</li> <li>Видео</li> <li>Документы</li> <li>Изображения</li> <li>Музыка</li> </ul> | Паспорт<br>Лицевая<br>раница.jpy Паспорт<br>страница<br>регистрации.jpg Свидетельство о<br>рождении.jpg Справка с ми<br>регистрации. | еста<br>и.јрд |
| <ul> <li>Компьютер</li> <li>Windows 7 (С:)</li> <li>CD-дисковод (Е:</li> <li>Локальный диск</li> </ul>                                                 |                                                                                                    |               |

#### Пажмите на вторую кнопку «Добавить вложение»

| * Тип документа, удостоверяющего личность | Паспорт                                                                                            |
|-------------------------------------------|----------------------------------------------------------------------------------------------------|
| * Серия                                   | 8017                                                                                               |
| * Номер                                   | 44444                                                                                              |
| <mark>∗</mark> Дата выдачи документа      | 21.04.1812                                                                                         |
| Документ                                  |                                                                                                    |
|                                           | Добавить вложение Максимальный размер файла 2.0МБ<br>Допустимые форматы (png, jpg, pdf, doc, docx) |
| $\boldsymbol{\epsilon}$                   | Добавить вложение Максимальный размер файла 2.0МБ                                                  |

Выберите скан-копию паспорта (страницу регистрации)

□ И нажмите на кнопку «Открыть»

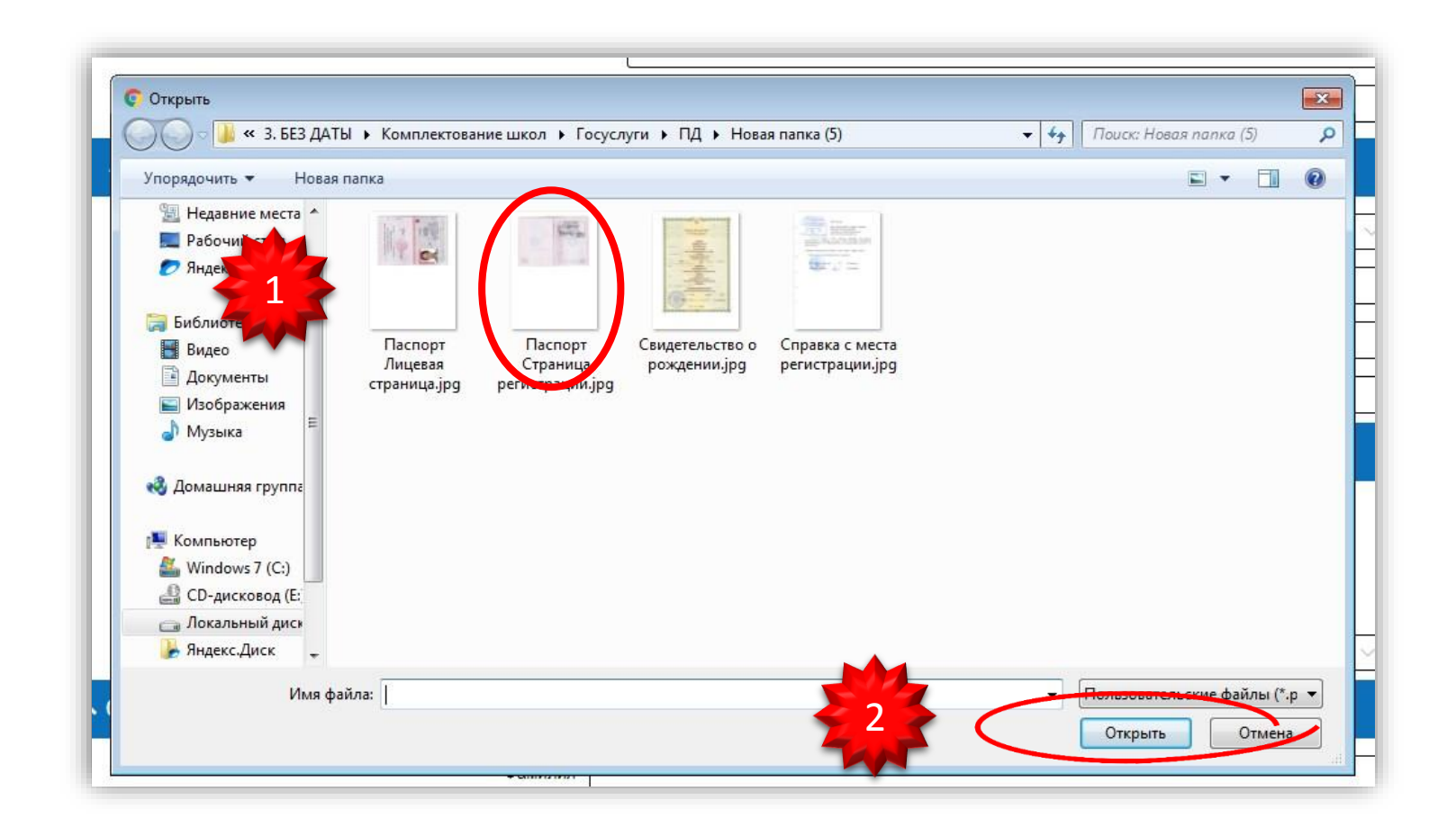

Если скан-копия паспорта загружена верно, то это будет выглядеть так:

| <ul> <li>Тип документа, удостоверяющего личность</li> </ul> | Паспорт                                                                          | 8 |
|-------------------------------------------------------------|----------------------------------------------------------------------------------|---|
| * Серия                                                     | 8017                                                                             |   |
| * Номер                                                     | 44444                                                                            |   |
| * Дата выдачи документа                                     | 21.04.1812                                                                       |   |
| кумент                                                      | Паспорт Лицевая страница.jpg(551 КБ)<br>Паспорт Страница регистрации ipg(558 КБ) |   |
|                                                             | Пеберить влажение Максимальный размер файла 2.0МБ                                |   |

# Сведения о ребенке

#### Добавьте сведения о ребенке, как показано на примере:

| L                                            |                                                                                 |
|----------------------------------------------|---------------------------------------------------------------------------------|
| <ul> <li>Сведения о ребенке</li> </ul>       |                                                                                 |
| * Фамилия                                    | Иванов                                                                          |
| * Имя                                        | Исан                                                                            |
| Отчество                                     | Иванович                                                                        |
| * Дата рождения                              | 12.04.2012                                                                      |
| * Пол ребенка                                | Мужской                                                                         |
| * Гражданство                                | РОССИЯ                                                                          |
| * Место рождения ребенка                     | с. Ермекеево, Ермекеевский район, Республика Башкортостан, Российская Федерация |
| <ul> <li>Свидетельство о рождении</li> </ul> |                                                                                 |
| * Сериз                                      | R IV-AP                                                                         |
| * Номе                                       | p 99999                                                                         |
| * Дата выдачи документа                      | a 27.04.2012                                                                    |

# Загрузка скан-копии свидетельства о рождении

| <ul> <li>Свидетельство о рождении</li> </ul>                                                                                                    |                                                                                                    |
|----------------------------------------------------------------------------------------------------|----------------------------------------------------------------------------------------------------|
| * Серия IV-АР                                                                                                    |                                                                                                    |
| * Номер 99999                                                                                                    |                                                                                                    |
| * Дата выдачи документа 27.04.2012                                                                                                    |                                                                                                    |
| Документ<br>Добавить вложение<br>Максимъльный размер файла 2.0МБ<br>Добавить вложение<br>Максимъльный размер файла 2.0МБ<br>Догостими с форматы (оло, јро, pdf, doc, docx)<br>Фейла<br>* Категория льготы ребенка<br>Без льготы | О         С         Открыть         С           О         С         С< |
| Свидетельство о рождении                                                                                                    | 🛃 Домашняя группа                                                                                                    |
| * Серия [IV-АР<br>* Номер [99999                                                                                                    | Мілоньютер         Мілоньютер           Шона         С.С. дисковод (Е.           Покальный дисе         Видекс. Диск                                                                                                    |
| * Дата выдачи документа 27.04.2012                                                                                                    | Имя файла:                                                                                                    |
| Документ<br>Свидетельство о рождении.jpg(1.3 МБ)<br>Добавить вложение<br>* Категория льготы ребенка<br>Без льготы                                                                                                    | З Открыть Отмеды<br><u> </u>                                                                                                    |

# Адрес регистрации ребенка + Выбор школы

| <ul> <li>Адрес регистрации</li> </ul>           |                                                               |    |
|-------------------------------------------------|---------------------------------------------------------------|----|
| * Регион                                        | н Республика Башкортостан                                     | D  |
| Район                                           | н Ермекеевский                                                | D  |
| * Город/Населенный пункт                        | т С. Ермекеево                                                | D  |
| * Улица                                         | а Чапаева (                                                   | D  |
| * Номер дома                                    | a 210 (7                                                      | D  |
| Корпус/Строение                                 |                                                               |    |
| Квартира/Офис                                   | выоор школы.                                                  |    |
| * Индекс                                        | <sup>« 452190</sup> большой – все школы РЕ                    | 5. |
| Д                                               | Добавить: Фактический адрес проживания Поэтому придется искат | Ь  |
| * Наименование образовательного учреждения МОБУ | БУ СОШ с. Ермекеево                                           |    |
| Красс зацисления 1                              | ~                                                             |    |

# Загрузка скан-копии свидетельства о регистрации

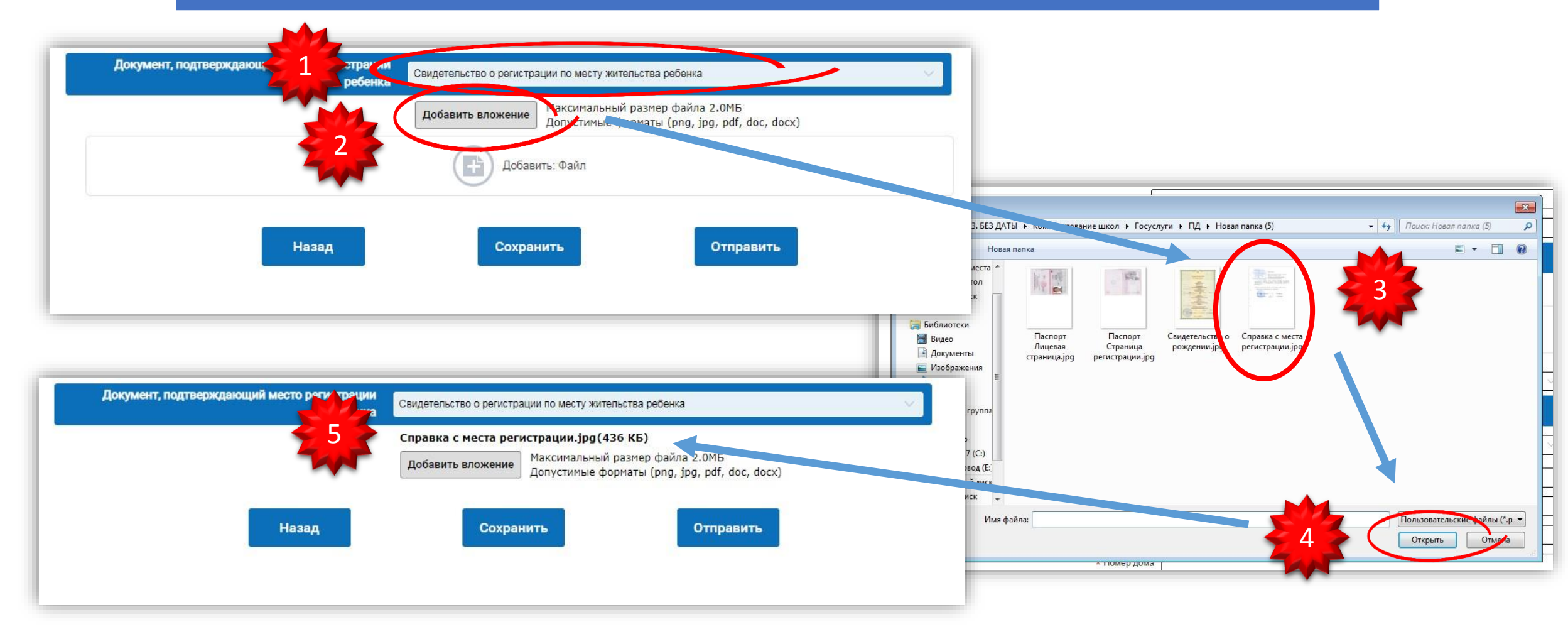

# Отправка заявления

□ Проверьте все введенные данные

Сли всё в порядке, нажимаете кнопку «Отправить»

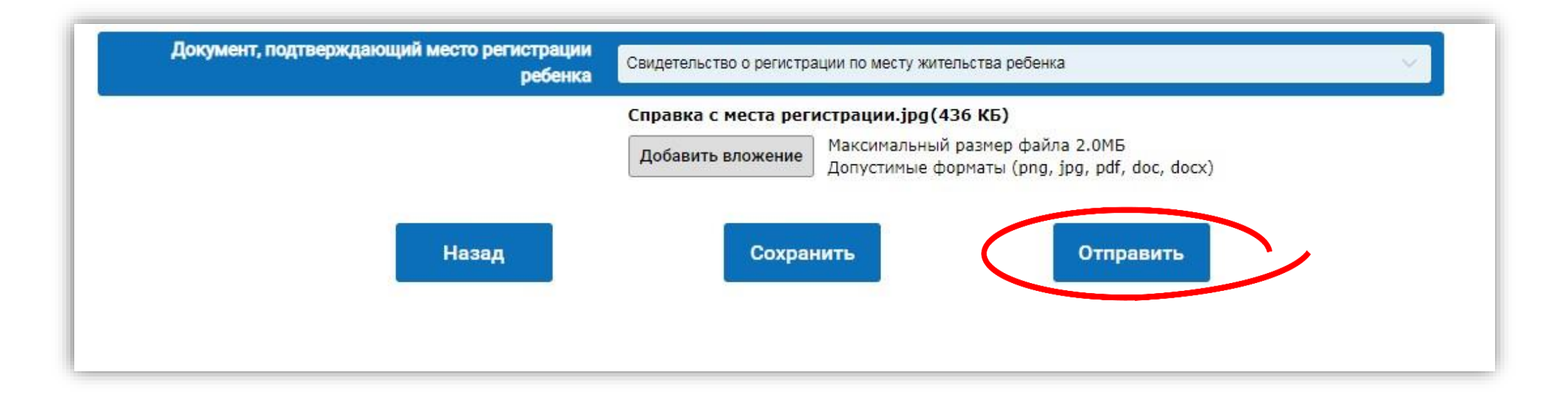